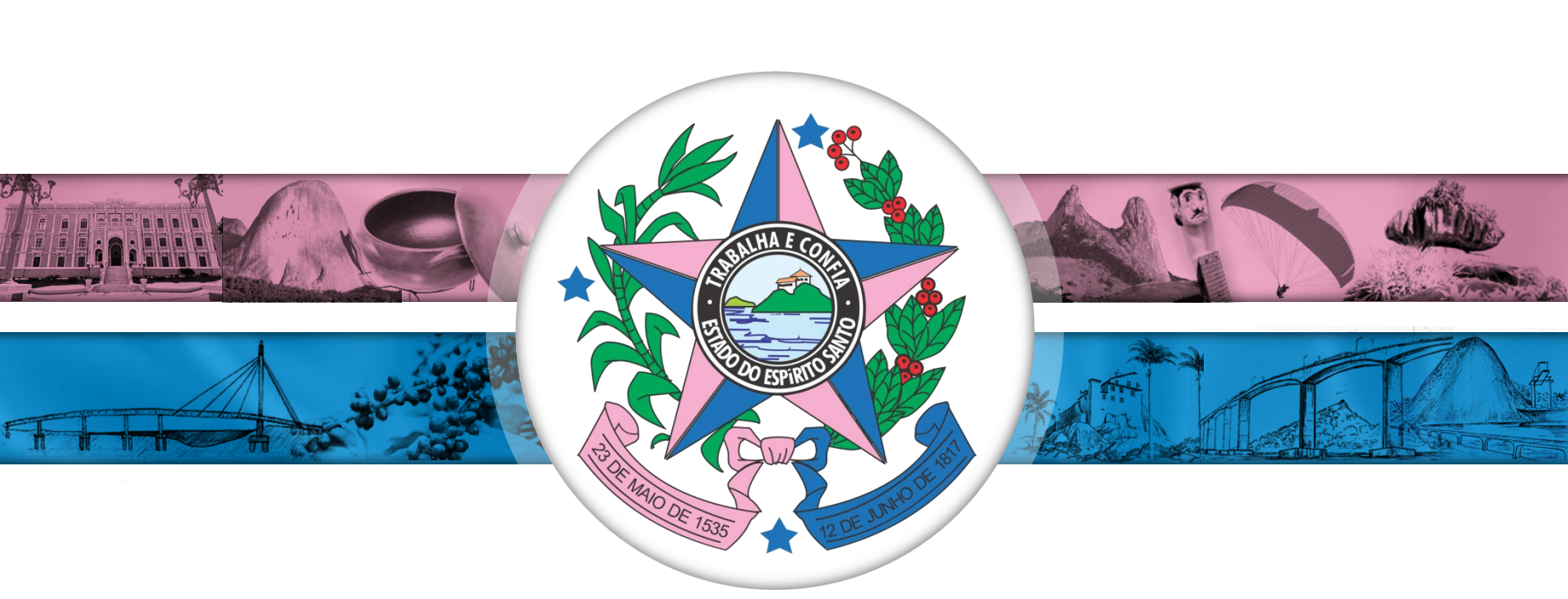

# **ETAPAS REGIONAIS** 5ª CONFERÊNCIA NACIONAL DE SAÚDE MENTAL

20 de abril de 2022

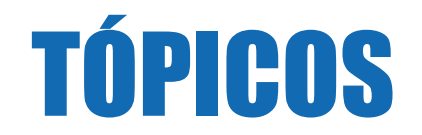

- Formulário eletrônico para inscrição de candidatos(as) a delegados(as) para etapa estadual.
- Regulamento das Etapas Regionais.
- Formulário para submissão de Moções.
- Acesso às Conferências será usado o mesmo link para os 02 dias da conferência.
- Todas as informações serão enviadas por e-mail a delegados(as) e Conselhos Municipais de Saúde.

# Formulário eletrônico para inscrição de candidatos(as) a delegados(as) para etapa estadual

#### ETAPA REGIONAL DA V CONFERÊNCIA DE SAÚDE MENTAL REGIÃO METROPOLITANA

#### FICHA DE INSCRIÇÃO PARA CANDIDATO A DELEGADO(A) À ETAPA ESTADUAL

| SEGMENTO: ( ) Usuário ( | ) Trabalhador da Saúde () Ge | estor/Prestador de Serviços |
|-------------------------|------------------------------|-----------------------------|
| MUNICÍPIO QUE REPRESE   | ENTA:                        |                             |
| CPF Nº:                 | R.G:                         |                             |
| DATA DE NASCIMENTO: _   | //                           |                             |
| E-MAIL:                 |                              |                             |

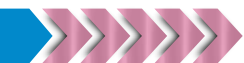

### Regulamento das Etapas Regionais.

Da Organização das Etapas Regionais:

- I No primeiro dia:
- Seção de Abertura;
- Mesa de Debates;
- Grupos de Trabalhos;
- II No segundo dia:
- Plenária Final Votação das propostas e moções, priorização das propostas aprovadas e eleição dos(as) delegados(as) para a Etapa Estadual.

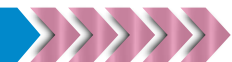

### **Regulamento das Etapas Regionais.**

- Seção de Abertura é uma atividade solene;
- A Mesa de Debates é uma sessão não deliberativa, que têm a finalidade de apresentar e qualificar os debates em torno da temática da Conferência;
- Os Grupos de Trabalho são instâncias para discussão dos conteúdos dos Documentos Orientadores Estadual e Nacional e dos Relatórios Consolidados dos Municípios. Os destaques poderão ser de adição ao texto, unificação de texto ou supressão parcial de texto. As propostas que obtiverem maioria simples dos votos dos membros do grupo comporão o relatório consolidado do Grupo, juntamente com o conjunto de propostas do consolidado dos Municípios.

### Regulamento das Etapas Regionais.

- A Plenária Final é uma sessão deliberativa que tem por objetivo:
- Aprovar ou rejeitar propostas provenientes do Relatório Consolidado dos Grupos de Trabalho, bem como as moções de âmbito estadual, nacional e internacional;
- Priorizar as 20 (vinte) propostas que serão remetidas para a Etapa Estadual da 5ª CNSM;
- Eleger os(as) delegados(as) à Etapa Estadual da 5ª CNSM.

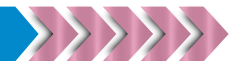

### Formulário para submissão de Moções.

#### ETAPA REGIONAL DA 5ª CONFERÊNCIA NACIONAL DE SAÚDE MENTAL MOÇÃO

| Âmbito:()Regional()Estadual()Nacional()Internacional                          |                 |
|-------------------------------------------------------------------------------|-----------------|
| Tipo:()Apoio()Repúdio()Apelo()Solidariedade()Outros                           |                 |
| Destinatários(as):                                                            |                 |
| Proponente:                                                                   |                 |
| Segmento: Município:                                                          |                 |
| Título da Moção:                                                              |                 |
| TEXTO<br>(O fato ou condição que motiva ou gera a moção e a providência refer | ente ao pleito) |
|                                                                               |                 |

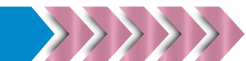

#### Acesse a plataforma Moodle/ICEPi pelo link: <u>https://ead.saude.es.gov.br/icepi/login/index.php</u>

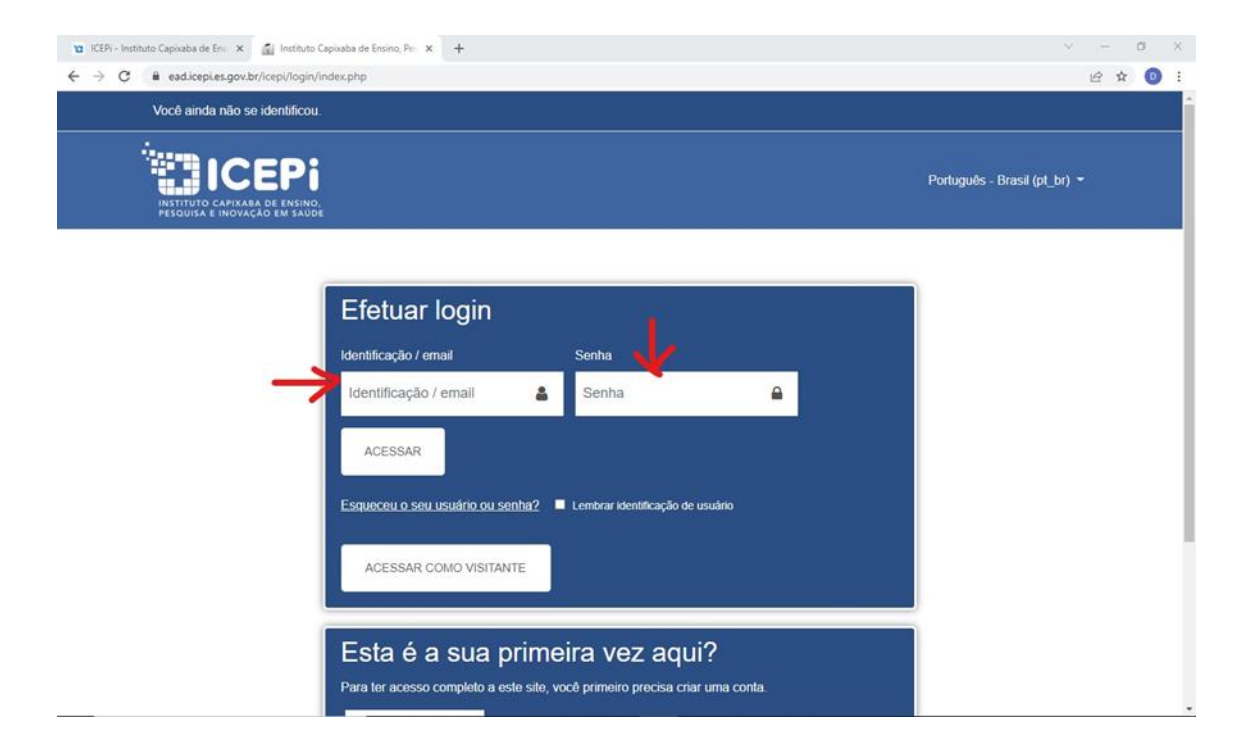

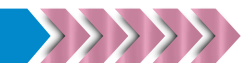

Insira seu login (nº CPF) e senha (conforme orientações recebidas por e-mail).

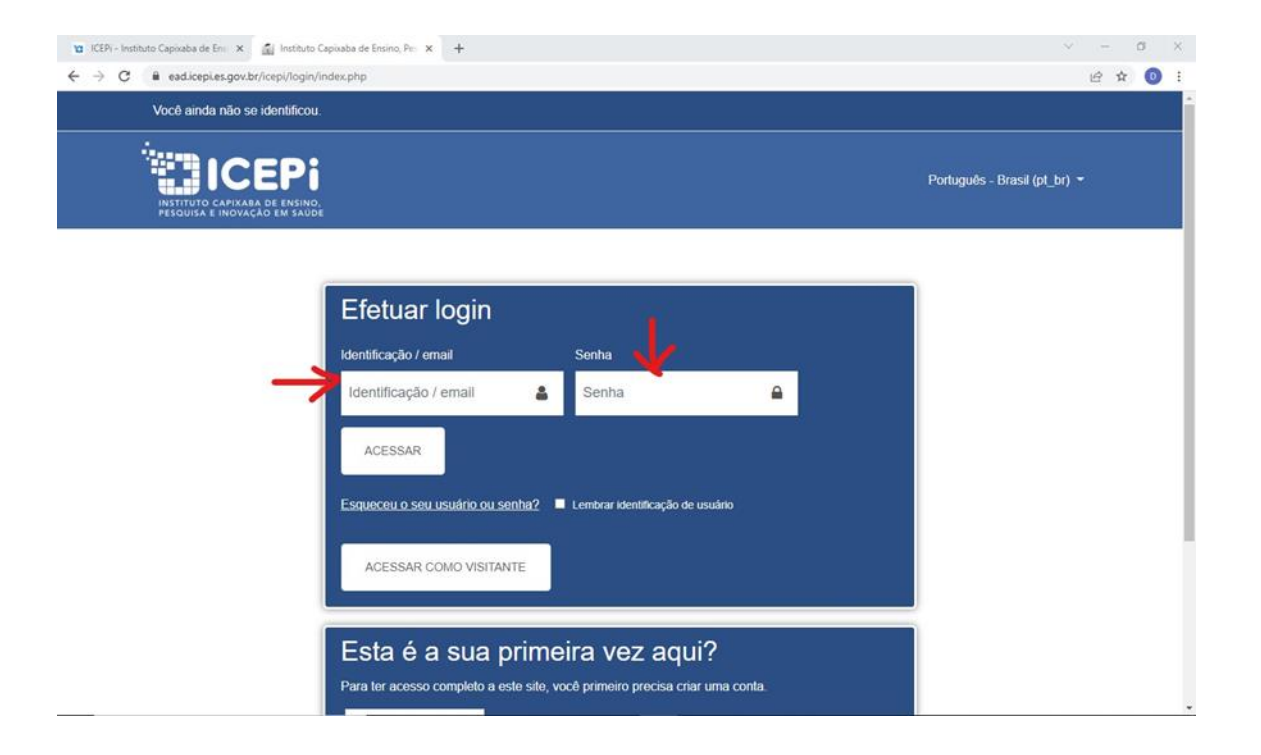

Logo após clique em "ACESSAR".

#### No primeiro acesso o Moodle/ICEPi vai solicitar a alteração da SENHA.

| X DOUGLAS GO                   | DNÇALVES JACOB -                                                          |   |
|--------------------------------|---------------------------------------------------------------------------|---|
| A Página inicial               |                                                                           |   |
| B Painel                       | Página inicial / Painel / Preferências / Conta de usuário / Mudar a senha |   |
| 🛗 Calendário                   |                                                                           |   |
| Arquivos privados              | Você tem que mudar a senha antes de continuar                             | × |
| Meus cursos                    | Mudar a senha                                                             |   |
| CRSM - Região<br>Metropolitana |                                                                           |   |
|                                | Identificação de usuário                                                  |   |
|                                | A senha deve ter ao menos 8 caracteres                                    |   |
|                                | Senha atual                                                               |   |
|                                | Nova senha 0                                                              |   |
|                                | Nova senha (novamente) 0                                                  |   |
|                                | SALVAR MUDANÇAS                                                           |   |
|                                | Este formulário contém campos obrigatórios marcados com 0                 |   |
|                                |                                                                           |   |

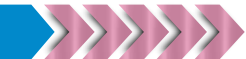

Digite a senha recebida por e-mail (SENHA ATUAL). Digite a NOVA SENHA nos dois campos (confirmar senha).

| X DOUGLAS GO                   |                                                                           |
|--------------------------------|---------------------------------------------------------------------------|
| A Página inicial               |                                                                           |
| n Painel                       | Página inicial / Painel / Preferências / Conta de usuário / Mudar a senha |
| Calendário                     |                                                                           |
| Arquivos privados              | Você tem que mudar a senha antes de continuar ×                           |
| re Meus cursos                 | Mudar a senha                                                             |
| CRSM - Região<br>Metropolitana |                                                                           |
|                                | Identificação de usuário                                                  |
|                                | A senha deve ter ao menos 8 caracteres                                    |
|                                |                                                                           |
|                                |                                                                           |
|                                | Nova senna (novamente)                                                    |
|                                | SALVAR MUDANÇAS                                                           |
|                                | Este formulário contém campos obrigatórios marcados com 0                 |
|                                |                                                                           |

Logo após clique em "SALVAR MUDANÇAS".

#### Aparecerá a mensagem "A senha foi alterada".

| 🗙 🔺 🗩 DO                                                                                                    | UGLAS GONÇALVES JACOB 🐣 👻                                     |                                                                                                    |
|----------------------------------------------------------------------------------------------------|---------------------------------------------------------------|----------------------------------------------------------------------------------------------------|
| <ul><li>Página inicial</li><li>Painel</li></ul>                                                                         | INSTITUTO CAPIXABA DE ENSINO,<br>PESQUISA E INOVAÇÃO EM SAUDE |                                                                                                    |
| <ul> <li>Calendário</li> <li>Arquivos privados</li> <li>Meus cursos</li> <li>CRSM - Região<br/>Metropolitana</li> </ul> | Página inicial / Painel / Preferências / Co                   | S GONÇALVES JACOB • MENSAGEM                                                                                                    |
|                                                                                                    | A senha foi alterada                                          | CONTINUAR                                                                                                    |
|                                                                                                    |                                                               | Rua Duque de Caxias, 267, Centro, CEP: 29010-120 - Vítória / ES<br>S Telefone: 27 - 3198 0200<br>S E-mail: <u>icepi@saude.es.gov.br</u> |

Logo após clique em "CONTINUAR".

#### Será aberta a tela inicial da plataforma.

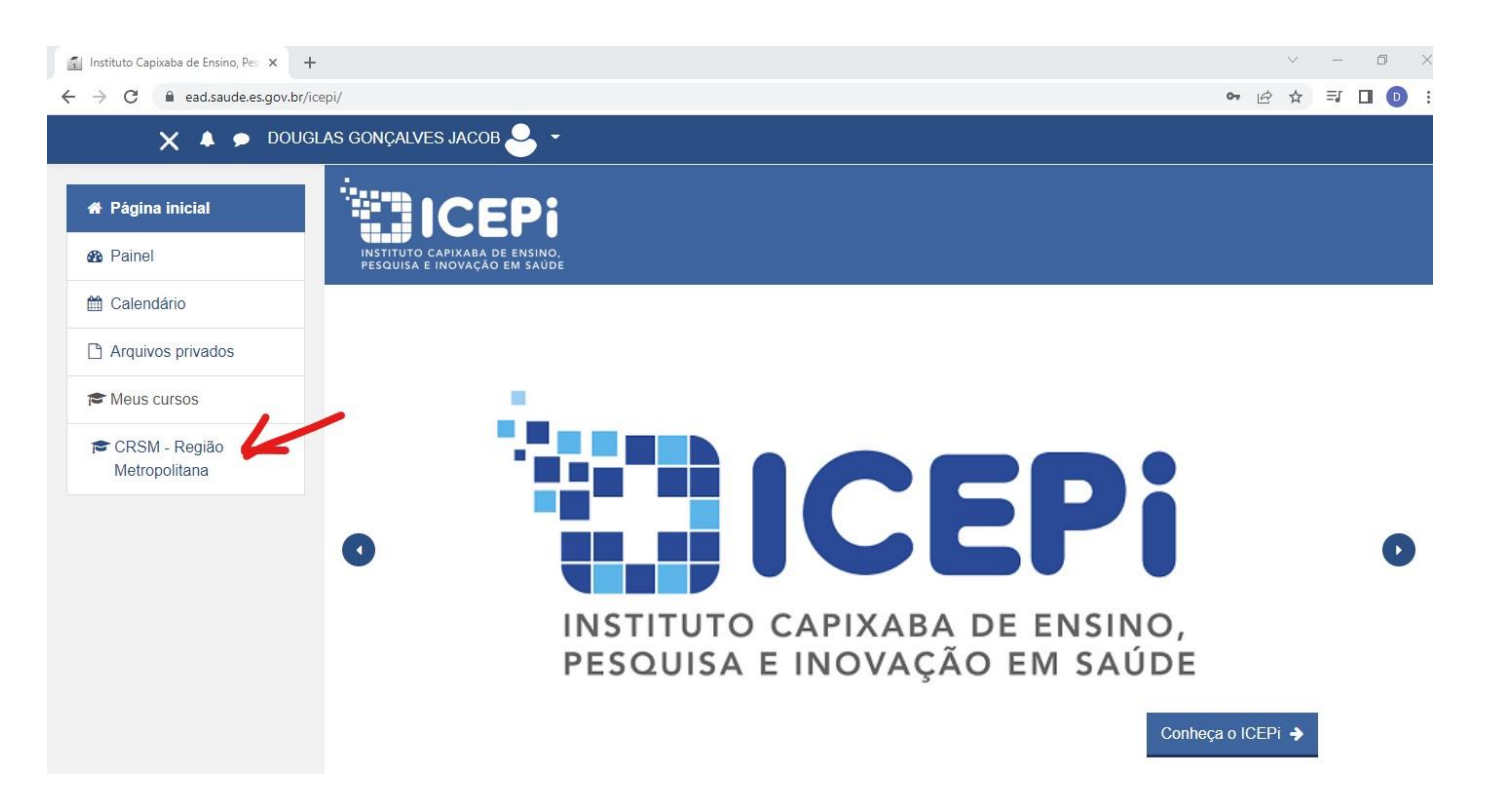

**Na aba lateral**, clique no evento "CRSM" (que significa Conferência Regional de Saúde Mental) – Região de Saúde.

#### Será aberta a tela da Conferência Regional.

| 🗙 🔺 🗩 Di                                     | OUGLAS GONÇALVES JACOB 🐣 👻                                 |
|----------------------------------------------|------------------------------------------------------------|
| <sup>-</sup> CRSM - Região<br>Metropolitana  |                                                            |
| Participantes                                | PESQUISA E INOVAÇÃO EM SAUDE                               |
| 0 Emblemas                                   | Conforância Dogional de Covide Montel Dogiã                |
| Competências                                 | Metropolitana                                              |
| ■ Notas                                      | Metropolitaria                                             |
| Geral                                        | Página inicial / Meus cursos / CRSM - Região Metropolitana |
| ☐ ETAPA 01 –<br>VOTAÇÃO<br>PROPOSTAS         | Geral                                                      |
| ☐ ETAPA 02 –<br>PRIORIZAÇÃO DAS<br>PROPOSTAS |                                                            |
| ETAPA 03 -<br>VOTAÇÃO DAS<br>MOÇÕES          | NACIONAL<br>DE SAÚDE MENTAL                                |
| ETAPA 04 – ELEIÇÃO                           | ETAPA 01 – VOTAÇÃO PROPOSTAS                               |

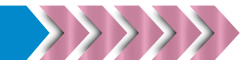

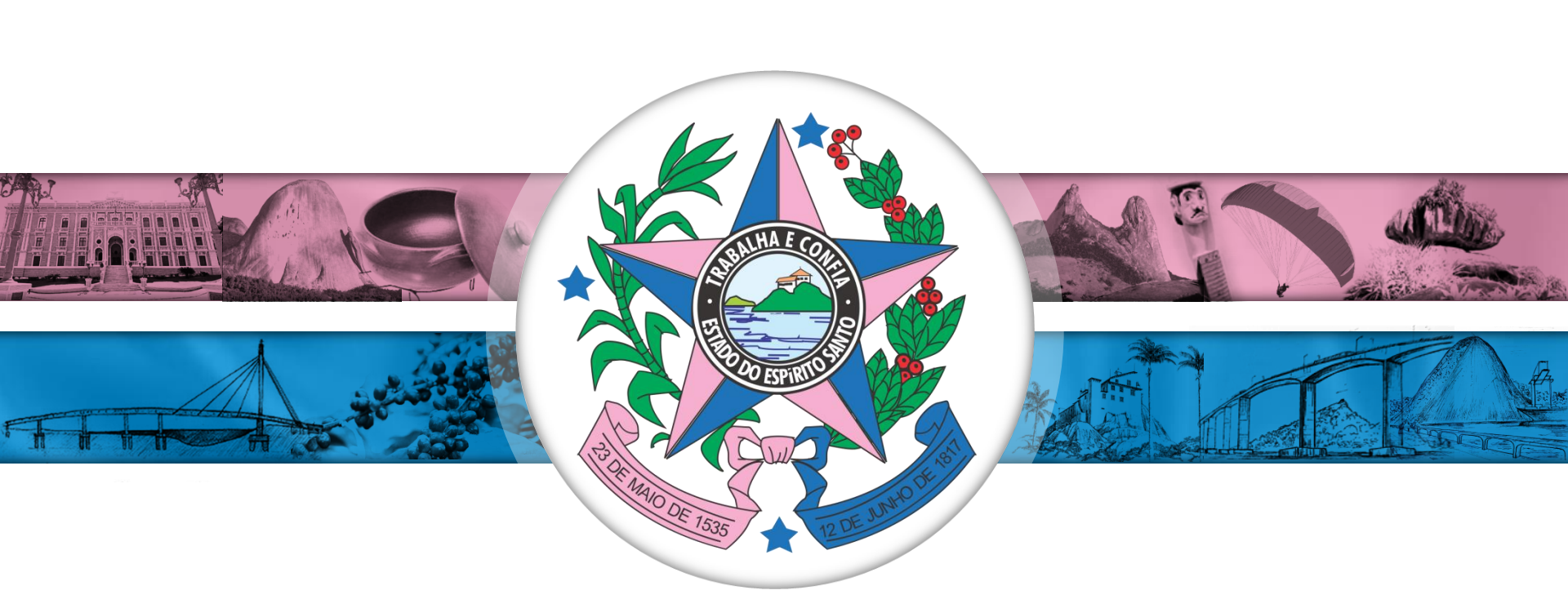

### **Conselho Estadual de Saúde – CES/ES**

Alexandre Fraga Coordenador adjunto da comissão organizadora <u>ces@saude.es.gov.br</u>

> Secretaria de Estado da Saúde Governo do Estado do Espírito Santo www.saude.es.gov.br